#### ПРОДВИНУТЫЙ УРОВЕНЬ

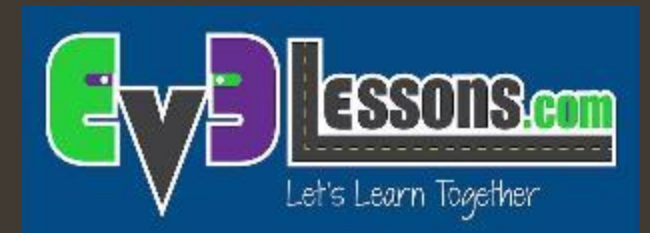

#### Bluetooth

By Sanjay and Arvind Seshan

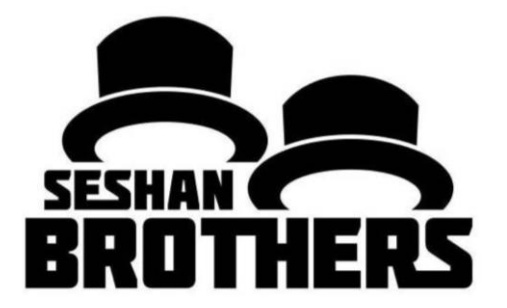

#### На этом занятии

- Научимся использовать Bluetooth на EV3
- Научимся отправлять и получать сообщения между бриками EV3

## Что такое Bluetooth?

- Bluetooth использует радиочастоты для связи между бриками
- EV3 использует Bluetooth, чтобы загружать программы без провода
- EV3 также использует Bluetooth для связи с другими бриками EV3

## Зачем использовать Bluetooth на EV3?

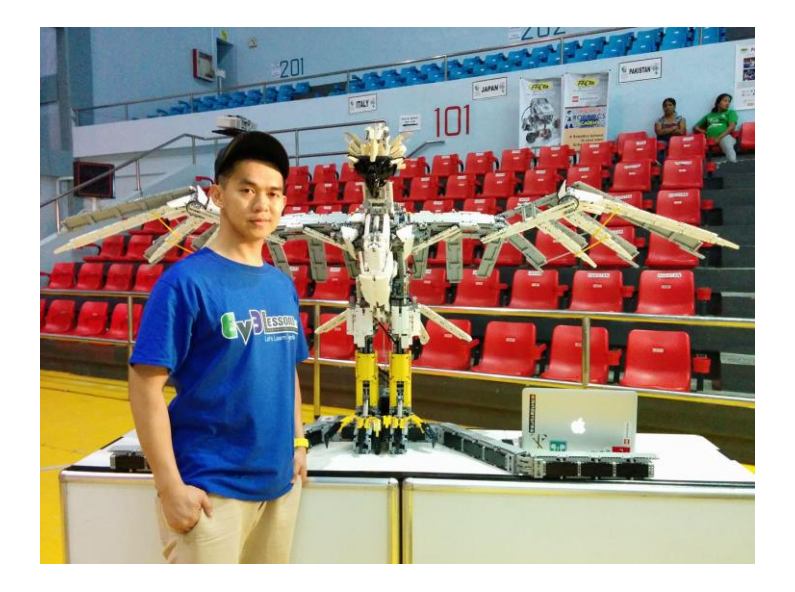

- Управление большим роботом с несколькими бриками
- Альтернатива последовательному подключению бриков: требует меньше проводов, но нужны отдельные программы

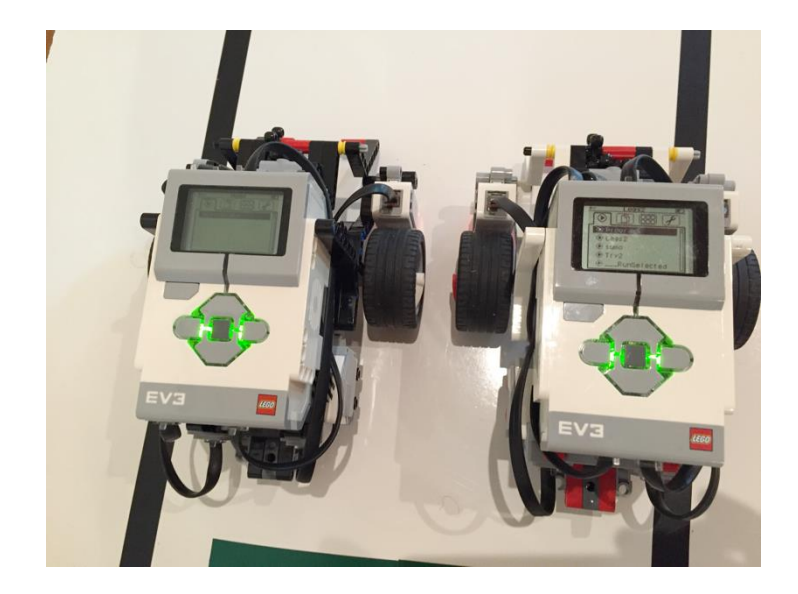

- Координация нескольких роботов
  - Пускай он выполняют одинаковые действия
  - Синхронизировать свои действия

#### Советы

- Дайте каждому брику уникальное имя (Sender и Receiver для этого занятия)
- Используйте USB кабель для загрузки программы на брики (вместо Bluetooth). Вы не можете подключиться к EV3s и PC в одно и тоже время
- Сначала запускайте робота-receiver затем робота-sender в испытаниях на этом уроке. Это потому, что решение задачи отправляет сообщение только один раз в Испытании 1.

# Активируем Bluetooth на EV3

- Включение Bluetooth:
  - В меню EV3, откройте 4 вкладку
  - Откройте пункт "Bluetooth" и активируйте его
- Для подключения к другому брику вернитесь в меню Bluetooth
  - Пройдите в "Connections"
  - Выберите "Search" и найдите другой брик
- Вы также можете управлять связями с помощью блока «Подключение через Bluetooth». На мы не используем этот блок на этом уроке.

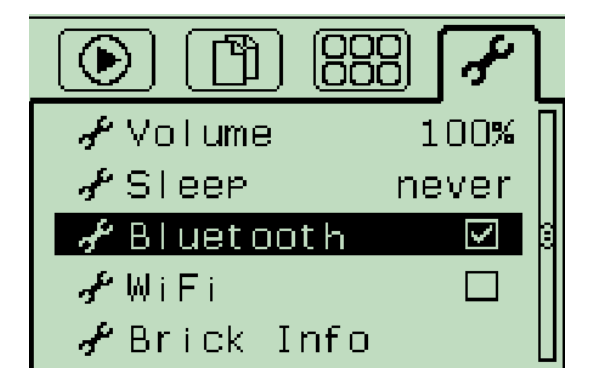

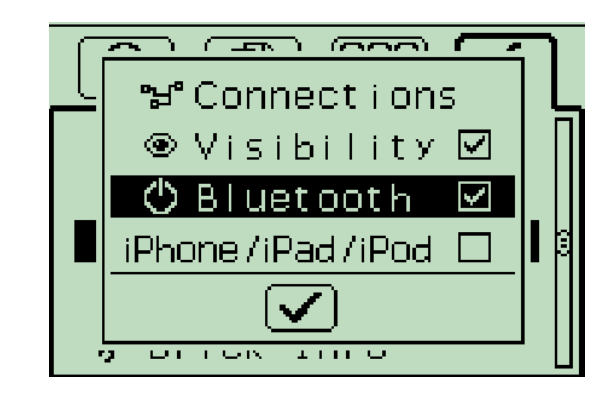

# Новый блок: сообщения

Блок «обмен сообщениями» может быть найдет в синей палетке.

Вы будете использовать блок ожидания в режиме «обмен сообщениями»

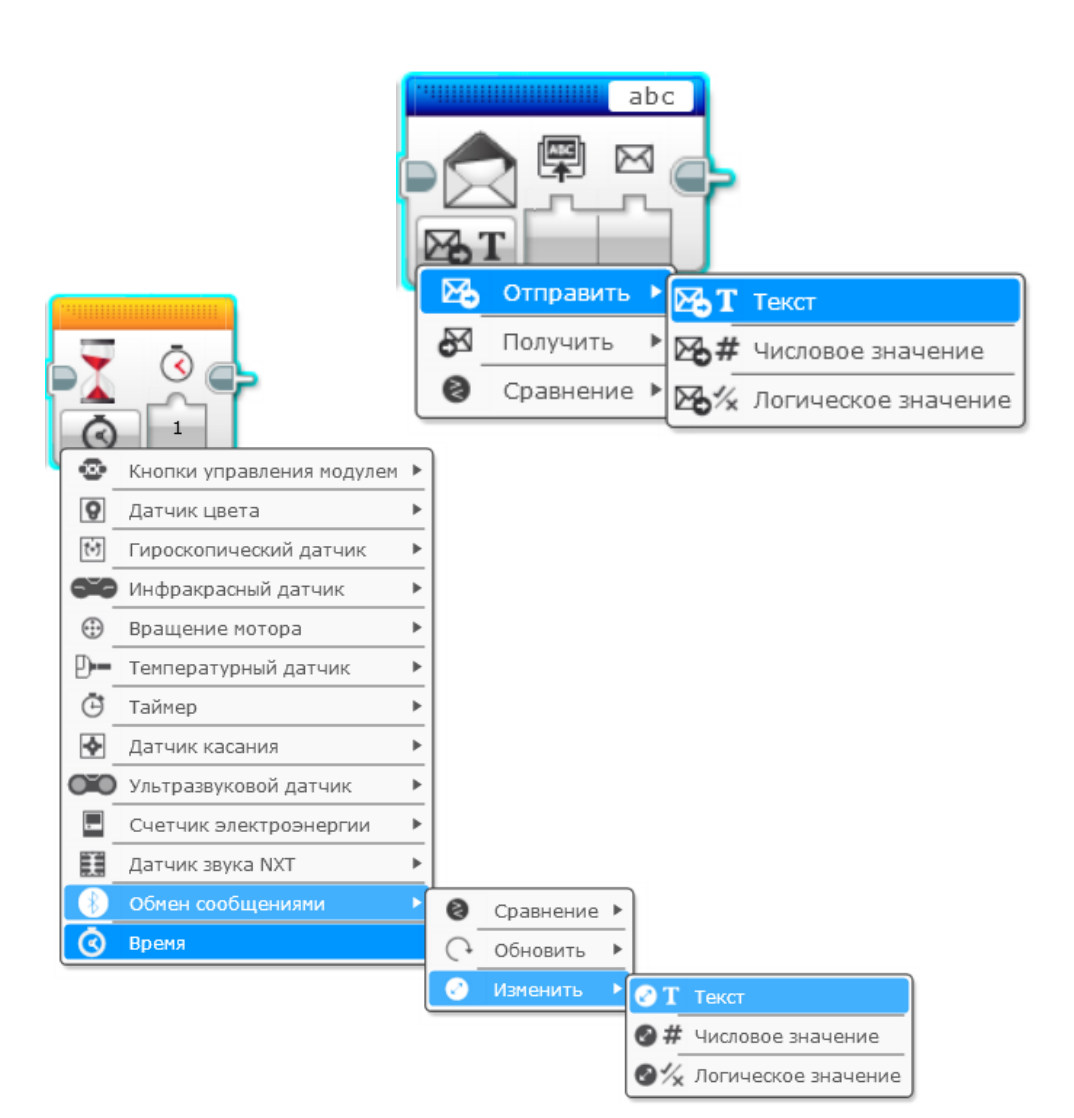

## Испытание 1

- Отправьте сообщение"Hello World" от одного блока другому
- Второй брик должен получить и вывести на экран сообщение на 5 секунд
- 🛪 Советы:
  - Вам нужно соединить роботов заранее
  - Назовите одного робота Sender, другого Receiver для испытания
  - Я Для испытания вам нужно использовать блок «обмен сообщениями» → Отправить → Текст
  - Я Вы будете использовать блок ожидания в режиме «обмен сообщения» → Сравнение → Текст

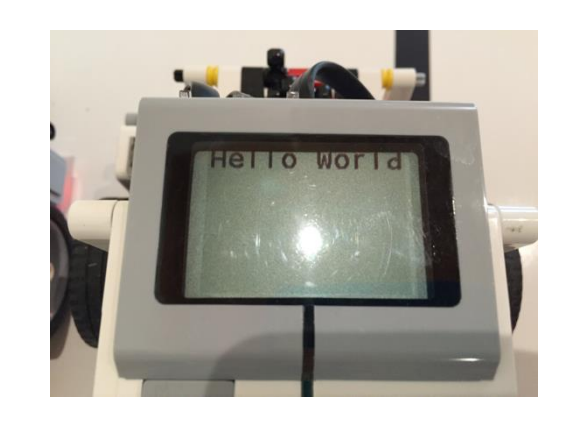

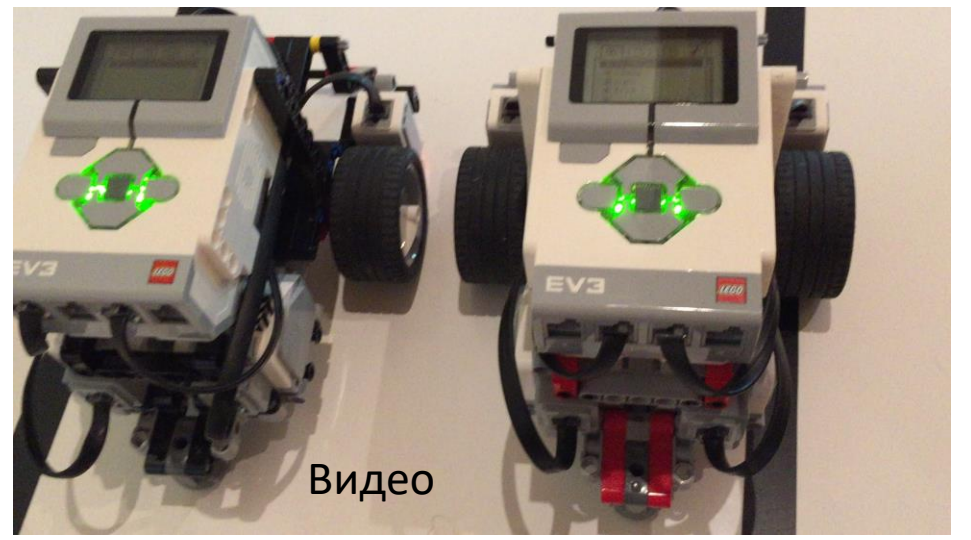

#### Испытание 1 Решение

#### Код робота-Sender

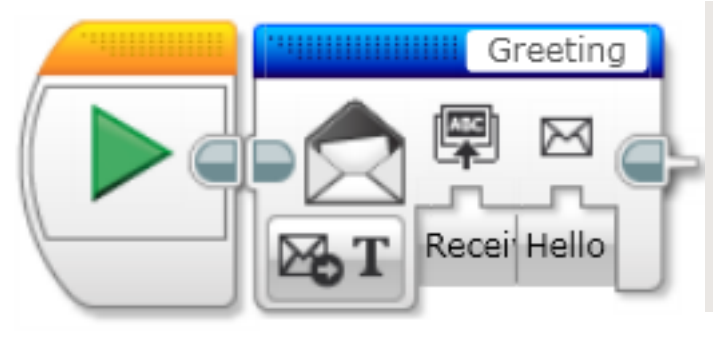

Отправляет сообщение "Hello World" роботу-Receiver. Заголовок сообщения "Greeting" должен совпадать с программой роботаreceiver

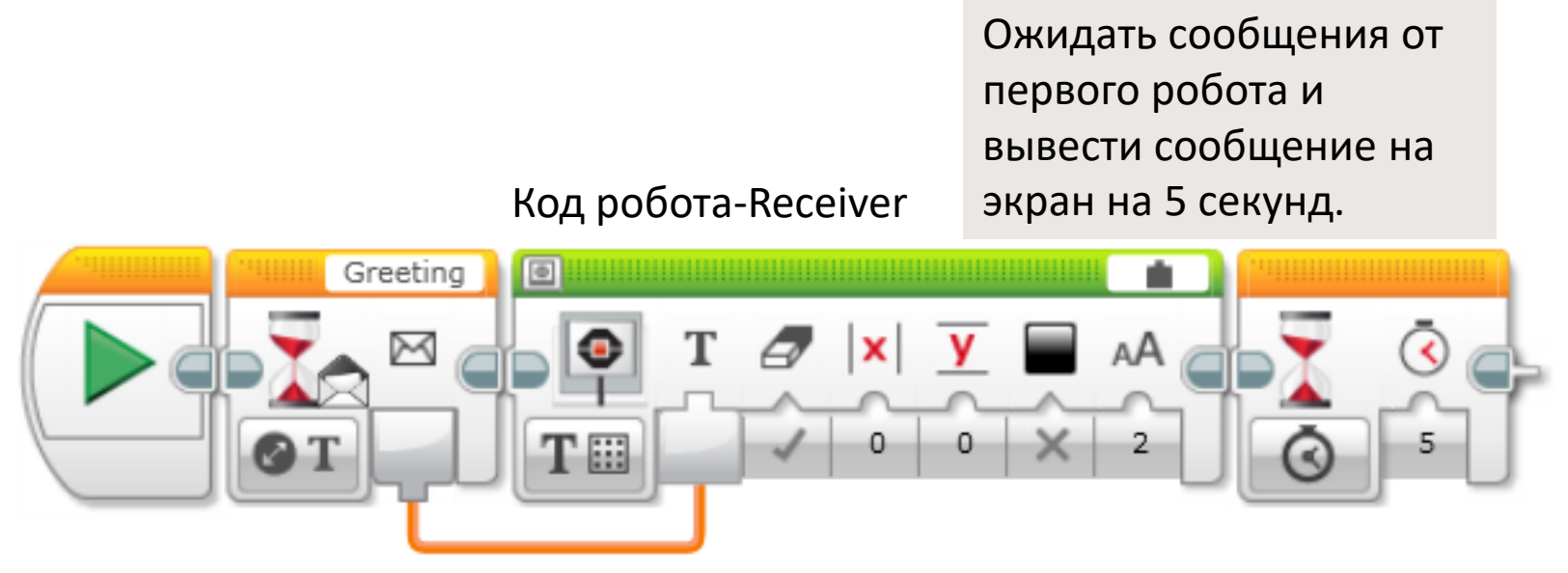

Copyright EV3Lessons, 2016, Last Edit 7/19/2016

# Испытание 2: синхронизация роботов

- Двигайте первого робота рукой и отправьте мощность моторов другому роботу
- Пусть второй брик получит данные и повторит движения

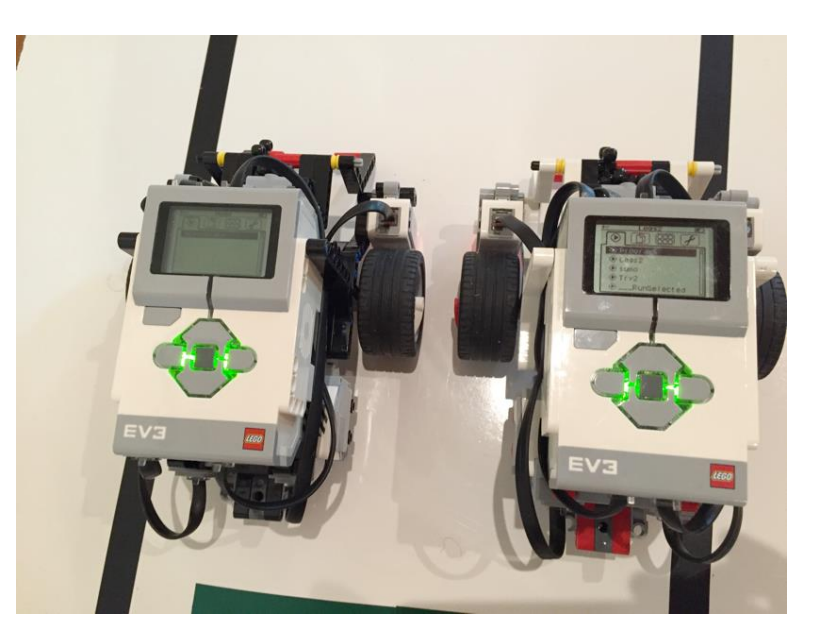

## Испытание 2 Решение

Код робота-Sender

Считайте текущую мощность моторов и отправьте их разными сообщениями другому роботу

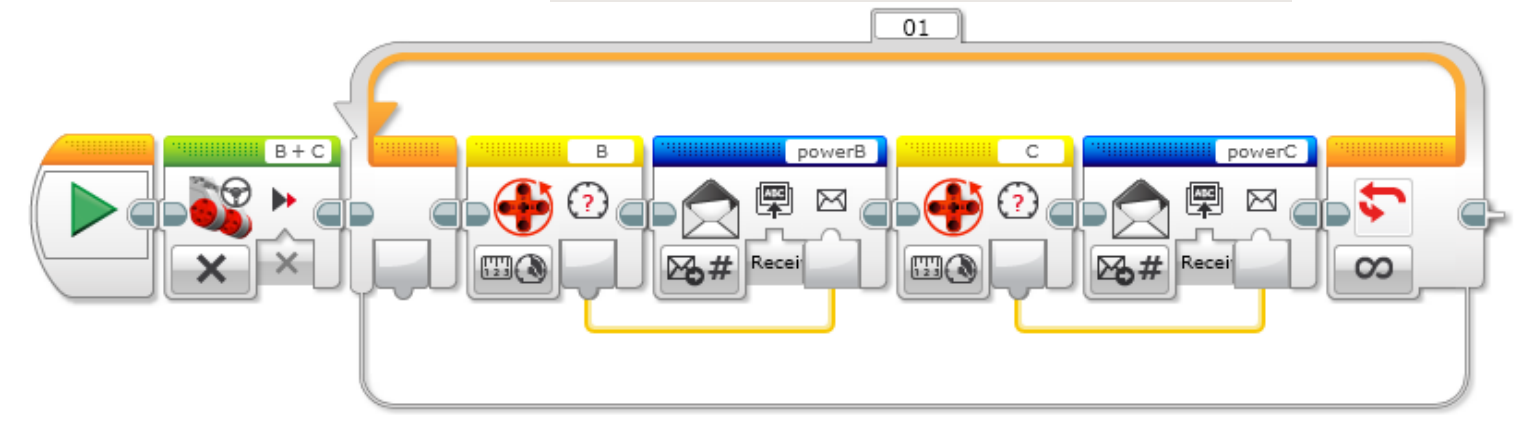

Код робота-Receiver

Считайте два разных сообщения и примените их в блоке независимого управления

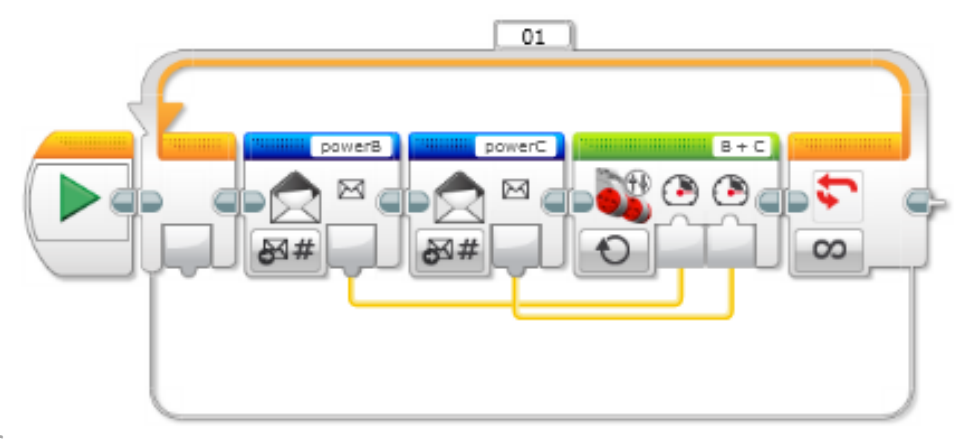

# Собираем все вместе

- Если вы знаете, как использовать Bluetooth на EV3, вы можете создавать сложные роботов, в которых движение координируется и синхронизируется.
- Орел мастера Ли Магпили пример такого проекта, где сообщения Bluetooth используются для координации движения головы, ног и крыльев. (Фотографии и код размещены с разрешения автора.) Другой брик использовал Bluetooth для удаленного управления Орлом.
- Этот проект требует следующие детали:
  - **7** 5 EV3
  - **7** 17 Моторов
  - 2 Датчика касания (SEP)

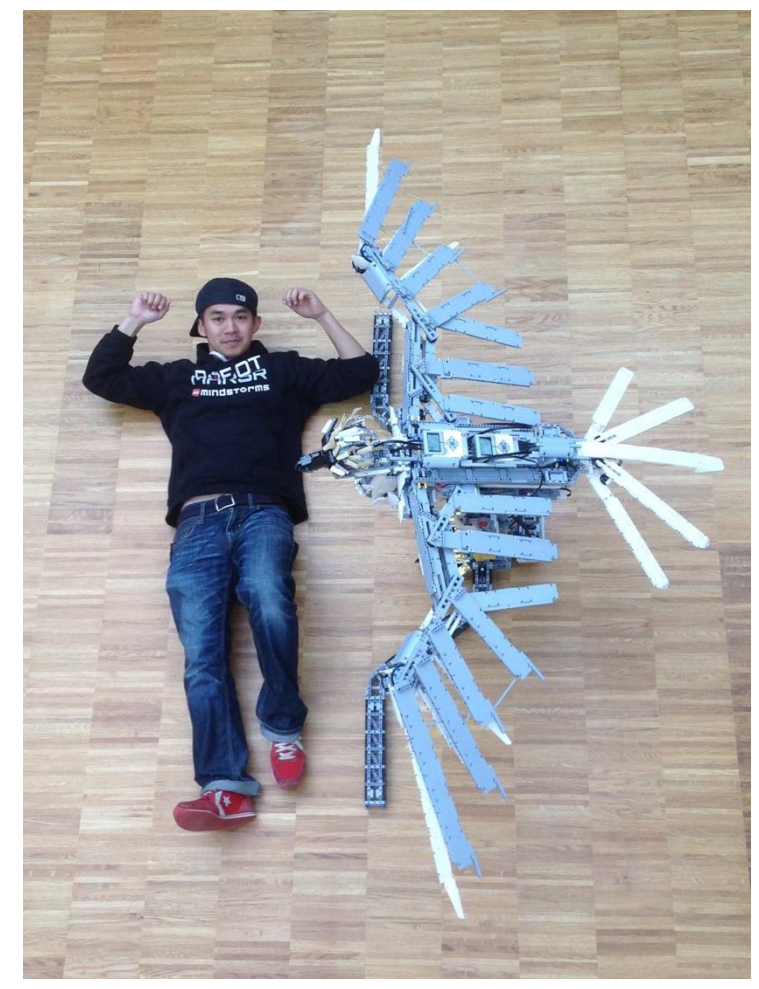

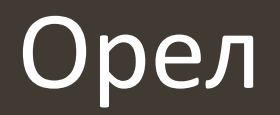

Это небольшая часть кода Орла. Здесь вы видите, что у Орла есть пять режимов. На этом экране видно, что отправляются сообщения на брики "Legs1" и "Wings".

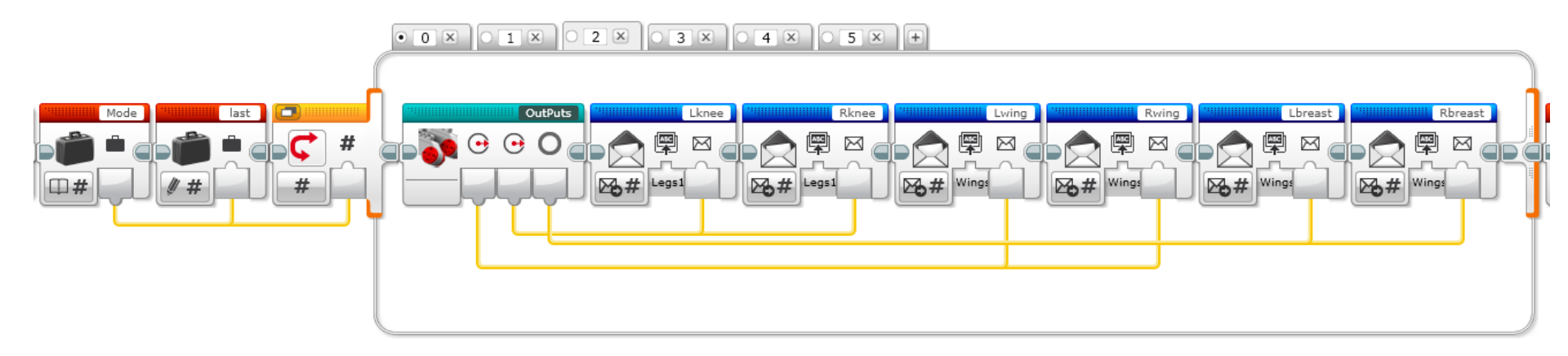

Спасибо Мастеру Ли Магпили за то, что он поделился своим кодом с EV3Lessons.

### Благодарность

- Этот урок создан Sanjay Seshan и Arvind Seshan
- Больше уроков доступно на сайте mindlesson.ru и ev3lessons.com
- Перевод осуществил: Абай Владимир, abayvladimir@hotmail.com

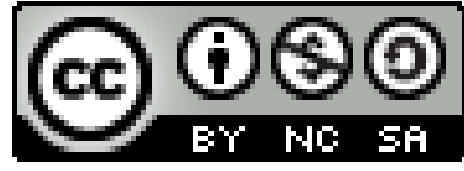

This work is licensed under a <u>Creative Commons Attribution-</u> <u>NonCommercial-ShareAlike 4.0 International License</u>.